## IEEE Learning Network (ILN) | https://iln.ieee.org Accessing Your eLearning Content

- 1. Navigate to https://iln.ieee.org.
- 2. In the top right corner, click Sign In.
- Either Search for your Institution or click Sign In with Username and Password. Complete your institutional authentication.
- 4. You are now at the Personal Sign In screen. Submit your IEEE personal account credentials.

NOTE: If you do not yet have an IEEE Personal Account, click **Create Account**. Complete the required fields.

- You are now signed in with both individual and institutional credentials. Click Continue to IEEE Learning Network.
- You are now on the ILN homepage. You can find content through the Included In My Institution's Subscription portlet on the homepage.
- 7. Once on a course page, scroll to the bottom and click **Open Item** to launch the course.
- 8. The course player will launch. Use the buttons at the bottom of the player to navigate through the course.
- 9. You may follow your course status from the **Transcript** (top of any ILN page). After completing the course requirements, including the course survey, access your Certificate either on the course page itself or from the **Transcript**.

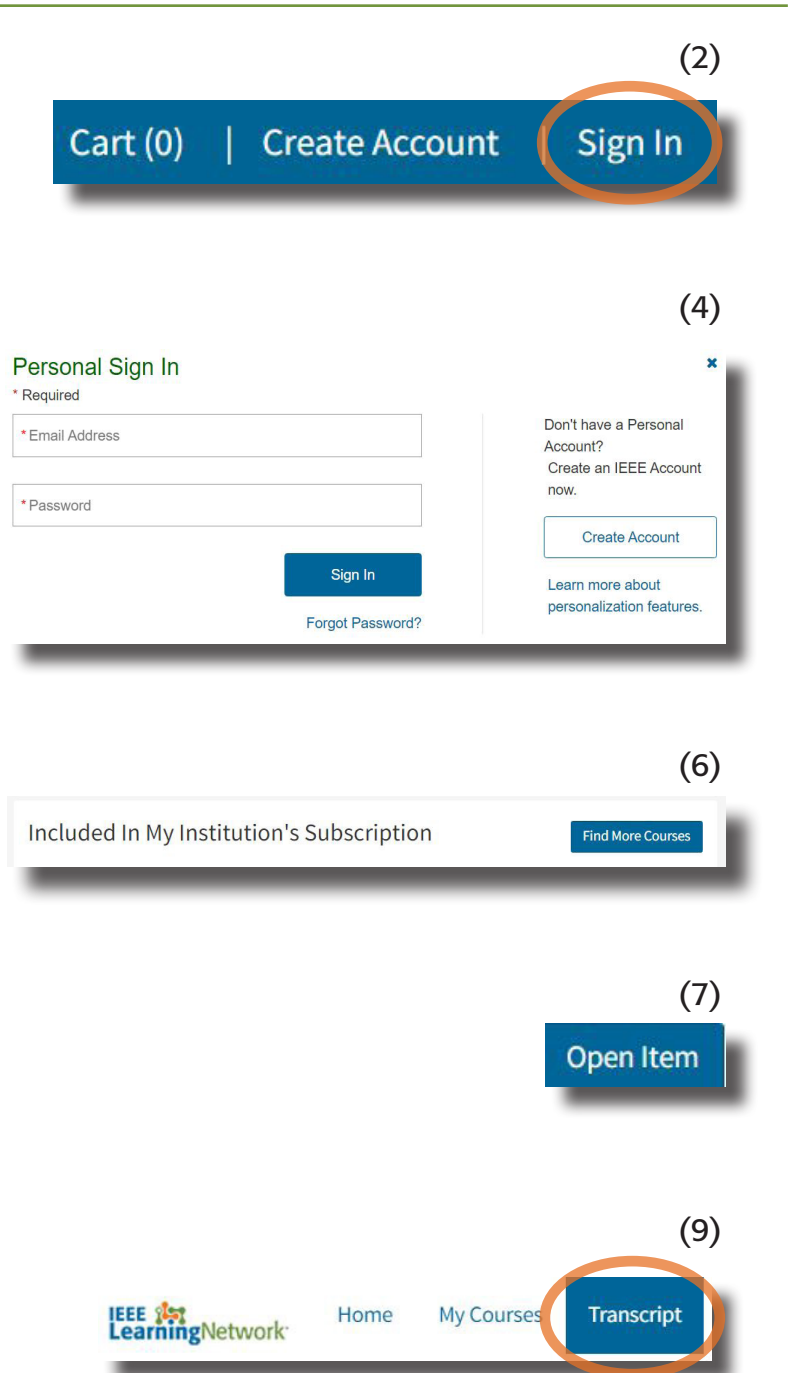

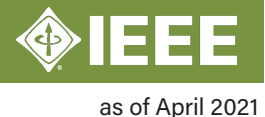

Engineer your future.